# METAKNOWLEDGE REPOSITORY (AKA: MKR)

NF/SG VHS Records Management Program

# MKR RECORDS INVENTORY

- Guide to creating a records inventory for your department in MKR.
- Log onto MKR: <u>https://vaww.va.gov/mkr/rm</u>
  - If you have never logged into MKR before, you will need to register.
  - This process is approved by the National MKR guys. They usually complete registration within 24–48 hrs.

• Once in MKR Records Management, you should see this menu to the left of your screen:

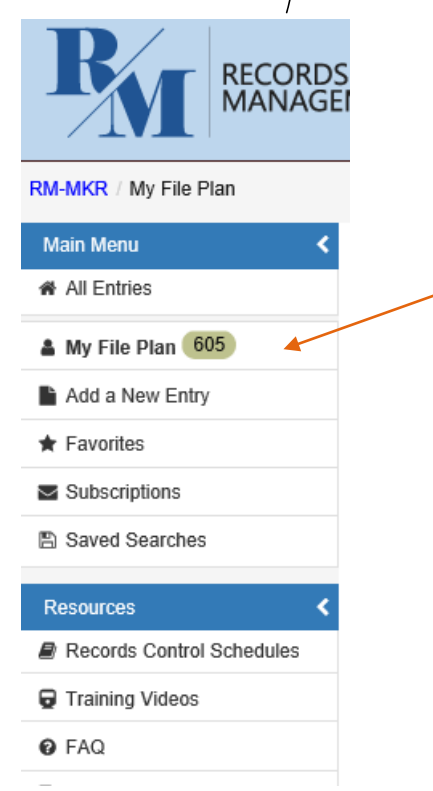

"My File Plan" will display the number of records assigned to you in MKR.

### CREATING A RECORDS INVENTORY

- This training will take you step by step in creating a records inventory in MKR. Each field is a Directive requirement.
- To create a new entry in MKR, you will select "Add a New Entry" from your menu:

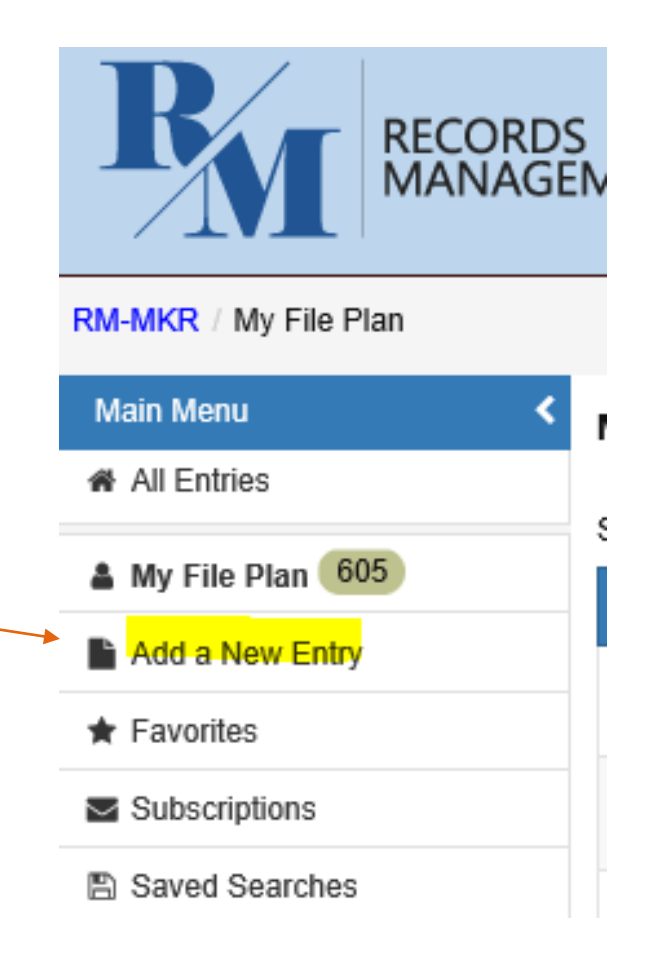

#### "NEW ENTRY" WITH EMPTY FIELDS WILL POPULATE:

| Entry                |                         |           |        | Clear f                                                     | rm C Cancel | 🕑 Sar |
|----------------------|-------------------------|-----------|--------|-------------------------------------------------------------|-------------|-------|
| ral                  |                         |           |        | Records Control Schedule Information                        |             |       |
| *Title:              |                         |           |        | Records Control Schedule:                                   |             | +     |
| *Location:           |                         |           |        | RCS Description:                                            |             |       |
|                      |                         |           |        | RCS Disposition:                                            |             |       |
| *Description:        |                         |           |        | Disposition Alert(s)                                        |             |       |
| *Konworde:           |                         |           |        | Disposition Date Alert settings Remarks                     |             |       |
| Keywords.            |                         |           |        | Add Disposition Alert                                       |             |       |
| Restrictions:        |                         |           |        | Disposition(s)                                              |             |       |
| *Record Size:        | ○ Single Record         | ries (def | ault)  | Start Date     End Date     Dispositioned     Disposition D | ate         |       |
| Category:            | Select Category         | ~         | Other: | + Add Disposition                                           |             |       |
| Record Type:         | Select Record Type      | ~         | Other: | Records Contacts                                            |             |       |
| Record Media:        | Select Record Media     | ~         | Other: | Records Liaison: + ×                                        |             |       |
| Volume:              | Select Volume           | ~         |        | Alternate Records Liaison:                                  |             |       |
| Arrangement:         | Select Arrangement      | ~         |        | Records Manager: + ×                                        |             |       |
| nclusion Start Date: |                         |           |        | Alternate Records Manager:                                  |             |       |
| Inclusion End Date:  |                         |           |        | Organization: + 🔀                                           |             |       |
| Information Type:    | Select Information Type | ~         |        |                                                             |             |       |
| Cut Off:             | Select Cut Off          | ~         |        |                                                             |             |       |
| Hold                 | Select Record Hold      | ~         |        |                                                             |             |       |

\*Active: 
Yes (default) 
No

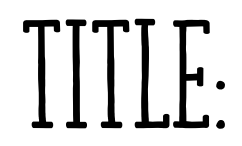

\*Title:

- Your "Title" entry is the title of your record.
- This is what your department calls the record:
  - IE: Timekeeping, Personnel Files, Supervisor Records, Temperature tracking, Records Management Files, Committee Minutes, CAP Survey, Administrative Records, etc.

### LOCATION:

\*Location:

#### Location is the physical location of your record.

Be specific.

- <u>Paper records</u>: Building number, Room number, Cabinet number, Drawer number.
  - Never enter the persons name the record belongs to. Records should be department specific, NOT person specific.
- <u>Electronic Records</u>: Enter the complete electronic file path of your record.
  - Records should be on a SHARED drive.
  - NEVER enter a computer name or personnel name.
  - You will enter the Drive (i.e. S: Drive) and the Folder name and any additional fields needed to access the record.

#### DESCRIPTION:

| *Description:       |                                                                                      |
|---------------------|--------------------------------------------------------------------------------------|
| • This is where you | will enter the complete description of your record.                                  |
| • For example: Comm | ittee Records:                                                                       |
| Description: Meet   | ing Agenda's, Meeting Minutes, Reports, Membership Records, Charters, Correspondence |
|                     |                                                                                      |

• Your **Description** will go into detail about what the record contains.

### KEY WORDS AND RESTRICTIONS:

\*Keywords:

- <u>Keywords</u> is a short entry to enable you to search your database for your record.
  - You can enter your department name or something that may help you identify your record.

**Restrictions:** 

• <u>Restrictions</u>: If this record is restricted to supervisor or a specific position, this is where you will enter that information. (Remember to never enter a person's name. You would enter their VA position. ie: Pharmacy Supervisor)

#### RECORD SIZE:

\*Record Size: O Single Record 
Record Series (default)

#### Single Record:

A single record would be a document that is NOT continually created. It is a "One-Time Creation."

<u>**Record Series</u>**: A record that is continually created.</u>

Most of our Records are Record Series.

For example: Finance records that are created each year:

These are the same records that are continually created. You would NOT enter a new entry each year for the same type of records. (You will update your location when/if that changes, and you will update your inclusion dates annually.)

#### RECORDS CONTROL SCHEDULE:

| Records Control Schedule Inform | nation |   |   |
|---------------------------------|--------|---|---|
| Records Control Schedule:       |        | + | × |
| RCS Description:                |        |   |   |
| RCS Disposition:                |        |   |   |

- Some of your Records Inventory information is found in the Records Control Schedule.
- You will determine (with help from the Records Officer) what records control schedule item number to schedule each of your records.
- You will select the "+" to search and assign each record inventory entry in the Records Control Schedule (RCS).

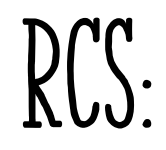

Find:

• FIRST: Select "VHA" from the top of the screen. This is VERY IMPORTANT.

• Second: Enter the item number in the "Find" box at the bottom of the screen to search the RCS 10–1 and schedule your inventory item. Once you select your item, select "set" to assign it to your entry. Note: There may be multiple pages of references that display. You will scroll through the pages to find your desired reference.

| Sh | Ing 11 - 15 of 22 records                                                                                                    |                                                                                                    |  |  |  |
|----|----------------------------------------------------------------------------------------------------|----------------------------------------------------------------------------------------------------|--|--|--|
|    | RCS Entry                                                                                                    | Disposition                                                                                                    |  |  |  |
| С  | 3075.14.b. Family Medical Leave Act program Family Medical Leave Act program individual case files. Includes: • employee eligibility to participate in program • eligibility notice given to employee • notice of employee rights and responsibilities questions from employees about those rights and responsibilities, and responses to them • medical certifications • employee identification data • records of pay basis, compensation terms, norm hours per pay period, additions to or deductions from wages, total compensation normally paid • leave request, approval/non-approval • leave records • records of premium payments of employee benefits • records of disputes between employers and eligible employees regarding designation of leave as FMLA leave • periodic reports of employee status and intent to return to work | Temporary; destroy 3 years after conclusion of leave being taken, but longer<br>s, retention is authorized if required for business use. (GRS 2.4 item 141, DAA-<br>al GRS-2016-0015-0020) Legal Citation: 29 CFR 825.500<br>e                                                          |  |  |  |
| C  | 3075.15. Phased-Retirement Employees' Overtime Documentation.<br>Records documenting, ordering, or permitting phased-retirement employees to work overtime. Legal Citation: 5 CFR 831.1715, section 4                                                                                                    | Temporary. Destroy when 6 years old. GRS 2.4, item 035 DAA-GRS-2018-0001-0001                                                                                                    |  |  |  |
| С  | 3075.2. Tax withholding and adjustment documents.<br>Employee withholding allowance certificates such as Internal Revenue Service (IRS) W-4 series forms and state equivalents, and records of fringe benefits and expense reimbursements provide to employees.                                                                                                    | Temporary; destroy 4 years after superseded or obsolete, but longer retention<br>is authorized if required for business use. (GRS 2.4 item 020, DAA-GRS-2016-<br>0015-0002) Legal Citation: IRS Publication 15 (2015), (Circular E), Employer's<br>Tax Guide, section on Recordkeeping. |  |  |  |
| C  | 3075.3. Time and Attendance Records.<br>Sign-in/sign-out records, time cards, leave applications and approvals of all types (annual, sick, family medical, military service, jury duty, leave donations, etc.); overtime, compensatory, and cre<br>time requests and approvals; premium pay authorizations; and other records documenting employees' presence at or absence from work. Legal Citation: 29 U.S.C. 516.5a                                                                                                    | Temporary. Destroy when 3 years old, but longer retention is authorized if<br>required for business use. GRS 2.4, item 030 DAA-GRS-2019-0004-0002                                                                                                    |  |  |  |
| С  | 3075.4. Agency payroll record for each pay period.<br>Aggregate records documenting payroll disbursed in each pay period: base pay, additions to and deductions from pay, and leave balances of all civilian employees within an agency or employin entity.                                                                                                    | Temporary; destroy when 56 years old. (GRS 2.4 item 040, DAA-GRS-2016-<br>0015-0004) Legal Citation: 5 U.S.C. 8466                                                                                                    |  |  |  |
| Sh | owing 11 - 15 of 22 records Page Size: 10 20 30 40 50 100                                                                                                    | ◄ ◄ Page 3/5 ► ►                                                                                                    |  |  |  |

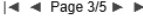

VHA

VBA Part II

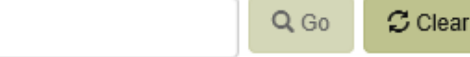

### CATEGORY:

Select the category of your records from the drop-down menu:

| Category: | Select Category<br>F=Federal<br>NR=Non-Record<br>Other |
|-----------|--------------------------------------------------------|
|           | Other                                                  |

- Most of our records are "Federal" records.
- This information will always be found in your Disposition. If it only states "Temporary" then it is a F=Federal Record.
   These records are "Non-Records" because the Disposition states it is a non-record.

• An example of "Other" would be a personal record.

#### Disposition

Temporary (non-records); destroy when purpose has been served, or 1 year after the close of the fiscal year involved, whichever is earlier.

Temporary; destroy when obsolete or replaced by a more current register. (Non-records)

### RECORD TYPE:

• Select the Record Type from the drop-down menu.

Record Type:

Select Record Type

Copy Other Permanent Temporary Unscheduled

- The below Financial Record is a "Temporary" record. You know this because it states it in the Disposition.
- You will never have to "guess" what type of record you have. It will state it in the disposition. If you're not sure - reach out to the Facility Records Officer.

| RCS Entry A                                                                                                    | Disposition                                                                                                    |
|----------------------------------------------------------------------------------------------------|----------------------------------------------------------------------------------------------------|
| 4000.1.b.(1). Financial transaction records related to procuring goods and services, paying bills, collecting debts, and accounting.<br>Official record held in the office of record. | Temporary; destroy 6 years after final payment or cancellation, but longer retention is authorized if required for business use. (GRS 1.1, Item 010) (DAA-GRS-2013-0003-0001) |

### RECORD MEDIA:

#### Record Media:

Select Record Media A=Architectural AV=Audiovisual C=Cartographic E=Electronic EN=Engineering M=Microform Other P=Paper PE=Paper & Electronic PU=Published RSI=Remote-sensing imagery S=Scanned

- You will select the type of record from the drop-down menu.
- Is it a paper record stored in a department office or storage room?
- Is it an electronic record on a shared drive?
- If you have both Paper & Electronic records, you will select "PE."

# VOLUME:

- You will select the "Volume" of your records from the drop-down menu.
- Electronic Records Only: NA/Non-Paper Records
- If you have both paper and electronic records, then you will select the volume of the paper records.
- There are only 4 options for volume of records in MKR.
   If you are scheduling a large volume of records, you will select the type of storage (legal-size file drawer; letter-size file drawer; or standard records center carton) and enter specific number into the description of your records:

Title: Finance Accounting - Wareho Location: Warehouse - Building 23 - Se Description: Financial transaction records I travel. (179 boxes) Keywords: Finance

Volume: One standard records center carton holds 1 cubic ft

Volume: NA/Non-Paper Records

One cubic foot contains about 2,000 sheets of paper One legal-size file drawer holds 2 cubic ft of records One letter-size file drawer holds 1.5 cubic ft of records One standard records center carton holds 1 cubic ft

#### ARRANGEMENT:

Arrangement:

Select Arrangement Alphabetical Chronological Geographical Naming Convention/File Name Numerical

- Select the filing arrangement of the records from the drop-down menu.
- How would you search for the record in your department?
  - Are they filed by Patient Name, Employee Name, event name or committee name?
    - Yes? They are Alphabetical.
  - Are they filed by date?
    - Yes? They are Chronological.

#### INCLUSION DATES:

| Inclusion Start Date: |  |
|-----------------------|--|
| Inclusion End Date:   |  |

- Inclusion Start Date: The beginning date of your record.
- Inclusion End Date: The end of the fiscal or calendar year depending on how you retain this information.

NOTE: We are updating these items at least annually. You want to account for the entire year's data.

• You will NOT enter the Inclusion End Date to the end of the year if you no longer create this record (ie: Closed Clinic Records - clinic was closed in May 2020, so they are no longer creating records.)

# INFORMATION TYPE:

• Select the Information Type of your record from the drop-down menu.

Select Information Type PHI/IIHI PII Unrestricted

Information Type:

- Does your records contain Protected Health Information or individually identifiable health information?
  - Y<sub>es</sub>? It's PHI
- Does your records contain Personally Identifiable Information?
  - Y<sub>es</sub>? It's PII.
- Does your record only have data on machines or temperature with no person specific data?
  - Yes? It's Unrestricted.

### CUT OFF:

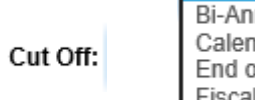

Select Cut Off Bi-Annual Calendar Year End of Month Fiscal Quarterly

• Select your Cut Off from the drop-down menu.

#### • Sometimes this information is in the Disposition of the record (like the example shown here).

- If it is specified in the RCS, then you <u>MUST</u> account for the record by the specified cut off.
- If it is not specified in the Records Control Schedule Disposition, then the Cut Off is how <u>your department</u> tracks this information.
  - Some departments track everything by Fiscal Year (FY =  $10/1/20XX \frac{9/30/20XX}{20XX}$ )
  - Other departments track by Calendar Year (CY =  $1/1/20XX \frac{12/31/20XX}{12/31/20XX}$ )

#### Disposition

Temporary; cutoff at end of CY, Destroy 3 years after cutoff. (NN-163-22 Item 5)

#### HOLD:

| Select Record Hold |  |
|--------------------|--|
| FOIA               |  |
| Legal              |  |

• IF you have a record that is subject to a Legal Hold or FOIA Hold, then you would select the applicable hold.

Hold:

- IF you have a record that is subject to a Record Hold, then you will know because the Records Officer or FOIA Officer would have you account for the record, and have it appropriately labeled.
- IF you have not heard from the Records Officer or FOIA Officer or previous RLO regarding a Legal Hold on your records, you will NOT select either option.

### VITAL OR ESSENTIAL:

#### \*Vital Or Essential: O Yes 💿 No (default)

- Select whether your record is an Essential Record (previously called "Vital Records").
- The default is "NO."
- You will select "NO" unless the Records Officer instructs you to assign it as an essential record.
- The Facility Records Officer keeps a separate inventory of our Essential Records for NF/SG and conducts an annual monitor of these records.

#### ACTIVE:

#### \*Active: 🖲 Yes (default) No

- Is your record an active record or inactive record?
- Is this record something that is actively created?
  - Yes? It is an Active Record. (Select "Yes")
- Is this record an old record that is no longer referenced, but is kept because RCS or other federal mandates require you retain it?
  - Is it kept in the Warehouse or in a File Storage Room?
  - Yes? It is no longer an active record. (Select "No")

#### **DISPOSITION ALERT:**

| Disposition Date Alert settings | Remarks |  |
|---------------------------------|---------|--|
|                                 |         |  |
| Add Disposition Alert           |         |  |

- Disposition Alert(s) is an optional field.
- This is if you want to alert yourself to coordinate with the Facility Records Officer to destroy old records.
  - One of the questions on our Facility Self Assessment, is if we are retaining records longer than required?
  - Timely ridding of paper files eliminates space issues which is a valuable commodity!! This is also why we are asking Services to move towards paperless record-keeping.
     <u>Unless a record is on a freeze (litigation, etc.), dispose of all records when they have met their</u>
     <u>Disposition Alert(s)</u>
     <u>Disposition Date Alert settings</u>

| Disposition Date | Alert settings  | Remarks                                                                           |
|------------------|-----------------|-----------------------------------------------------------------------------------|
| 1/1/2022         | 7 Day(s) before | RLO will reach out to Records Manager and notify records are due to be destroyed. |

#### DISPOSITION(S):

| Start Date        | End Date | Dispositioned | Disposition Date |
|-------------------|----------|---------------|------------------|
| + Add Disposition |          |               |                  |

Select Disposition Permanent - Accessioned to NARA Temporary - Destroyed

• Since form 7468's are retained for an additional <u>6 yrs</u> after a record is dispositioned, and maintained outside of MKR, feel free to leave this data blank.

# RECORDS CONTACTS:

- <u>Records Liaison</u>: Select the "+" sign and search for RLO name.
- <u>Alternate Records Liaison</u>: Select the "+" sign and search for Alternate RLO Name.
- <u>Records Manager</u>: Select the "+" sign and search for Records Officer name.
- <u>Alternate Records Manager</u>: Select the "+" sign and search for Alternate RO name.

#### Records Contacts

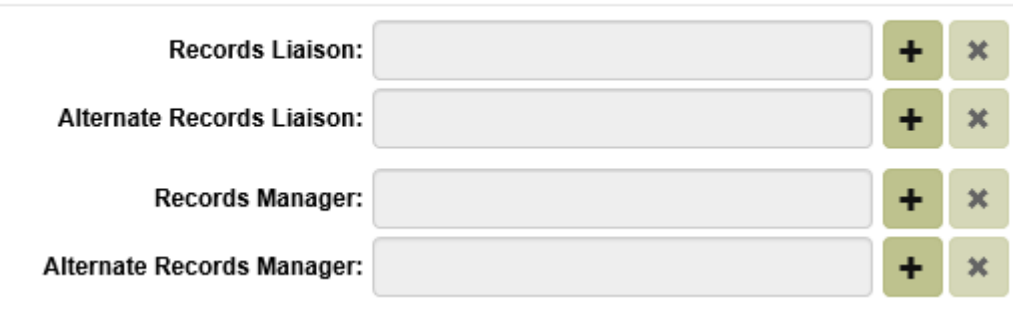

This step is important to ensure it is assigned to the correct people in our Health System for review & oversight.

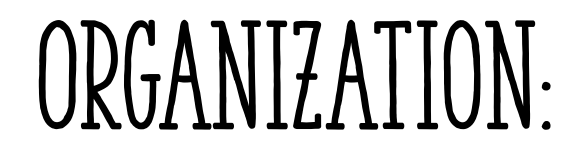

Find: jjp finance

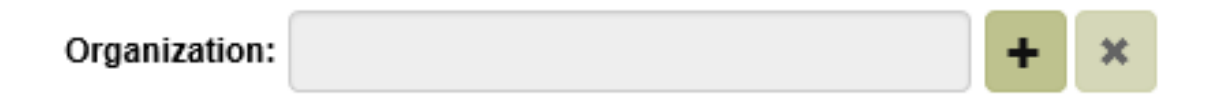

| Select Records Organization       |                               |                                  |                   |        | ×                |
|-----------------------------------|-------------------------------|----------------------------------|-------------------|--------|------------------|
| Showing 1 - 1 of 1 records        |                               |                                  |                   | •      | A ■ Page 1/1 ► ► |
| Name 🔨                            |                               | Organization Name                | Organization Code | Source | Date Created     |
| O VHA, JJP, VAMC, #657A4, Finance |                               | VHA, John J. Pershing, VAMC, #65 | 657A4             | MKR    | 10/29/2019       |
| Showing 1 - 1 of 1 records        | Page Size: 10 20 30 40 50 100 |                                  |                   | -      | ◄ Page 1/1 ► ►   |
|                                   |                               |                                  |                   |        |                  |

• Select "+" to assign your record to your organization.

Q Go

Clear

- You will enter "JJP" at the beginning of your search, and then a key word for your department and select "Go." You will select YOUR department from the list.
- This step is very important to assure it is assigned in MKR appropriately.

# SAVE YOUR ENTRY!

Clear form

C Cancel

C Save

• Once you have completed all the required fields for your Records Inventory Entry, SAVE YOUR ENTRY!!

- You will repeat these steps for each entry of your Department Records Inventory.
- You will be required to conduct an annual review of your Department Records Inventory every year.

### ANNUAL UPDATES:

#### Generate File Plan and Inventory

- You will receive an annual notification from the Facility Records Officer to update your Department Records Inventory. This is a VHA Directive requirement.
- On the MKR Home Page, you will select "Generate File Plan and Inventory" to pull your department records inventory entered in MKR.
  - This is when you will verify what you have entered, and if you have any blank fields.

# FACILITY RECORDS OFFICER

If you have any questions regarding this information, please contact: Frankie Roberts

> Records Officer <u>Frankie.Roberts@va.gov</u> Office: (352) 548–7170 x10–7170